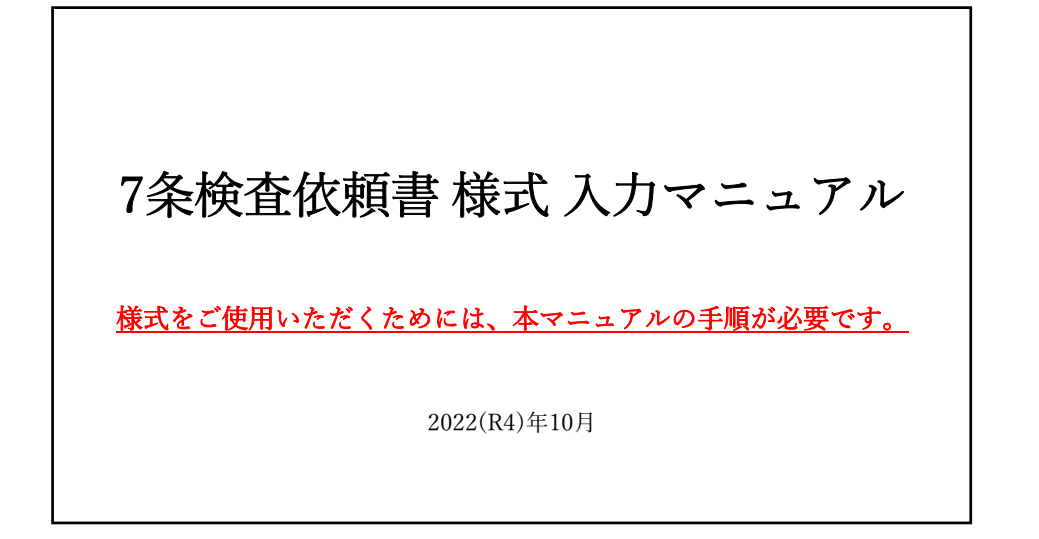

## <u>手順</u>

- ①【7条検査依頼書について】⇒【様式】をクリック
- ②【ファイルのダウンロード】をクリック
- ③ ファイルに入力できるよう設定変更
- ④ ファイルを開く
- ⑤【コンテンツの有効化】をクリック
- ⑥ 黄色で塗りつぶしている欄に入力

| 栃木県浄化槽協 | 会ホームページ<br>各種用紙類<br>VARIOUS FORM |
|---------|----------------------------------|
| 7       | ·検査依頼書について                       |

②【ファイルのダウンロード】をクリック

| el article7-iraisho - 保存済み 〜                | 検索 (Alt + Q)                                    |                                                                     |           | もっと見る                                                                                           | - 1 |
|---------------------------------------------|-------------------------------------------------|---------------------------------------------------------------------|-----------|-------------------------------------------------------------------------------------------------|-----|
| NL <u>ホーム</u> 挿入 描画 ページ<br>> □ > ダ ↓ 12 →   | ジレイアウト 数式 データ 校開 目<br>B ⊞ × ☆ × ▲ × ···   Ξ × 8 | 表示 ヘルプ <mark>イ 現覧 マ</mark><br>換 図 マ <sup>(原単</sup> マ <sup>1</sup> 分 |           | カーソルを合わせて右ク                                                                                     | リック |
| - × × √ β<br>A B C D<br>                    | E F G H<br>200h 7条検<br>500mmme ただく<br>化1を       | 1 <u>3</u> K<br>査依頼書ファイルをご利用<br>ために <u>、【コンテンツの有</u><br>クリックしてください。 | M N<br>LV | ファイルを開く<br>常にこの種類のファイルを開く(A)                                                                    |     |
| ▲ BCDEFGHIJKLAME<br><u>净化槽(</u><br>新成型2000円 | PQPSTUNNYZAAAAAAA<br>第7条)法定検査依領告<br>18          | ####################################                                |           | <ul> <li>フォルダーに表示</li> <li>ダウンロードリングのコビー<br/>このファイルは安全ではないことを報告する</li> <li>コスイルのAUPS</li> </ul> |     |

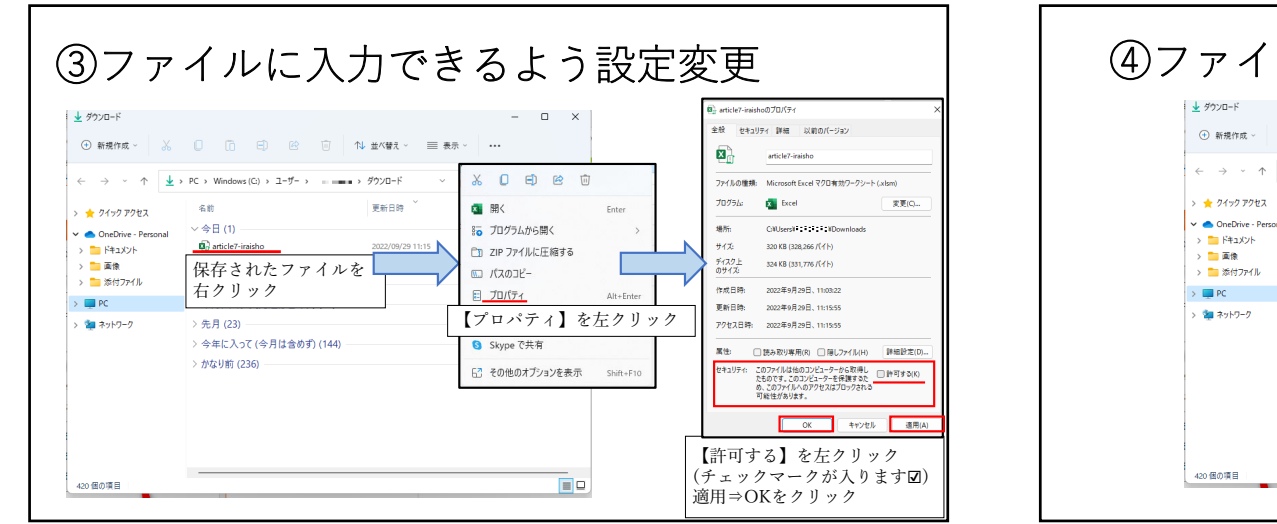

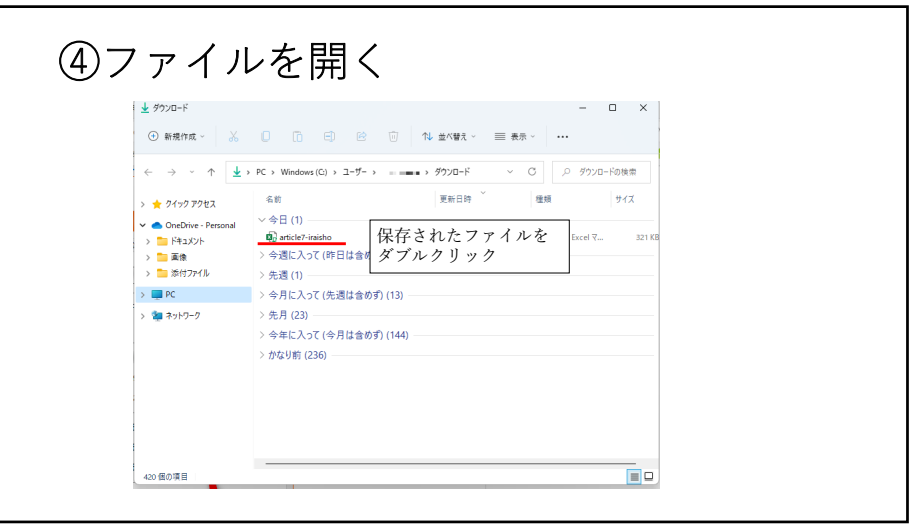

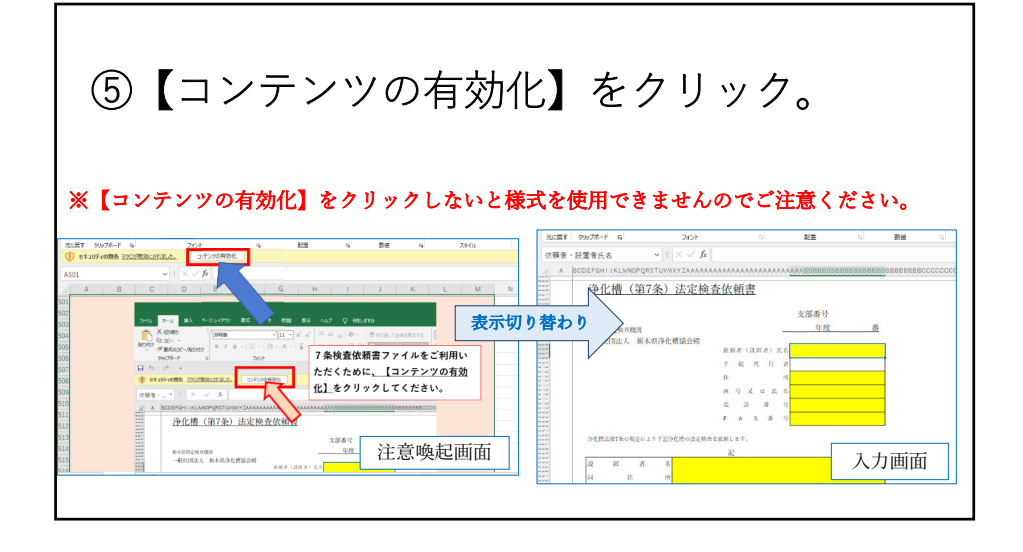

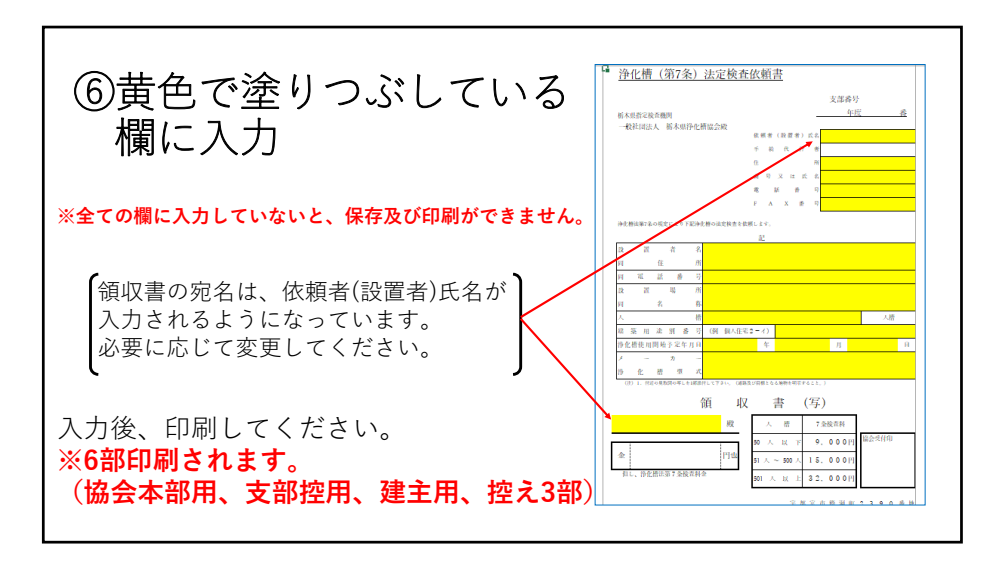